# **Using Styles**

STYLES are a collection of formatting information about text. They are stored in the STYLES group of the HOME tab and in the STYLES TASK PANE. STYLES can be applied to text at any time, you can use QUICK STYLES built into Microsoft Word or you can create your own. The default Word style is NORMAL.

The major advantage of using STYLES is that once text has been set to a STYLE, when that STYLE is adjusted all the text set to that STYLE is automatically adjusted as well.

### Loading a Sample File

- 1 Load Microsoft Word or close the current file.
- 2 Select OPEN from the OFFICE BUTTON and access the CHAPTER 16 folder within the WORD 2007 SUPPORT FILES folder.
- 3 Select the GOLF RULES file and open it as a READ ONLY file.
- 4 The file contains rules and etiquette for a golf club. Your task will be to format it using styles.

# **Using Preset Styles**

You will use one of Microsoft Word's preset QUICK STYLES to format the main heading.

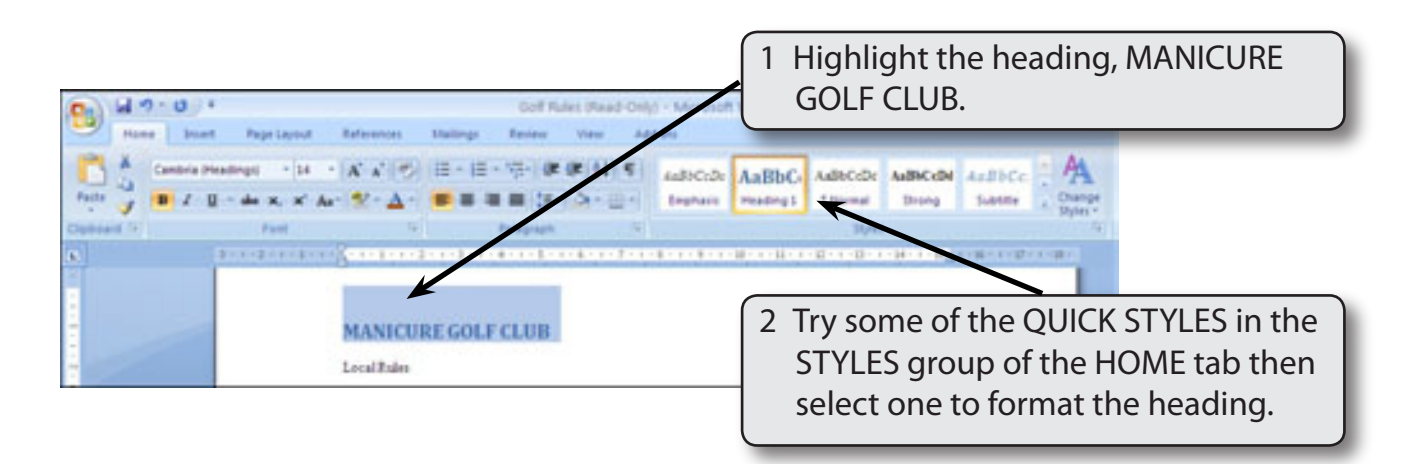

# **Creating Your Own Styles**

Often the STYLES provided by Word do not suit all situations. Word allows you to create your own STYLES.

#### A Setting the Formats

The first step in creating your own styles is to apply the formats that you want.

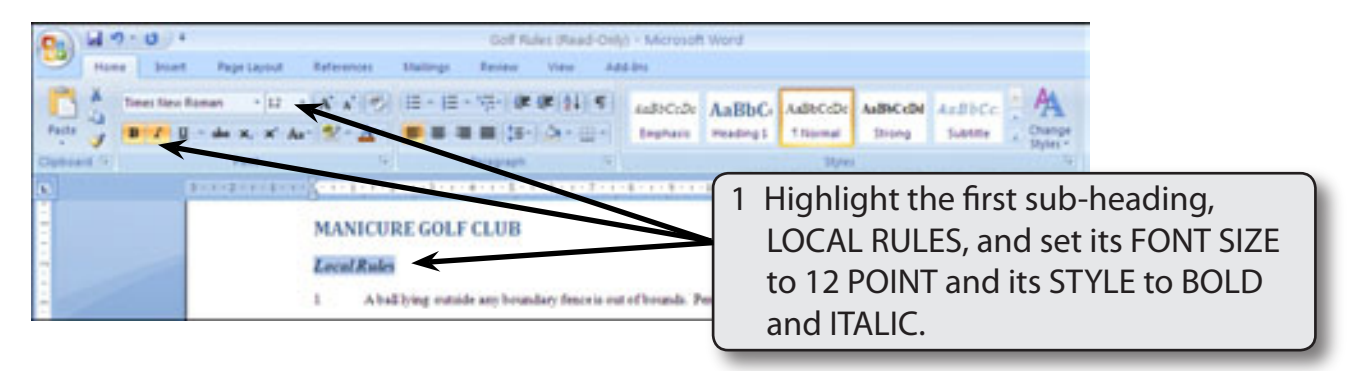

2 You want to record this format so that the other sub-headings can be set to the same style.

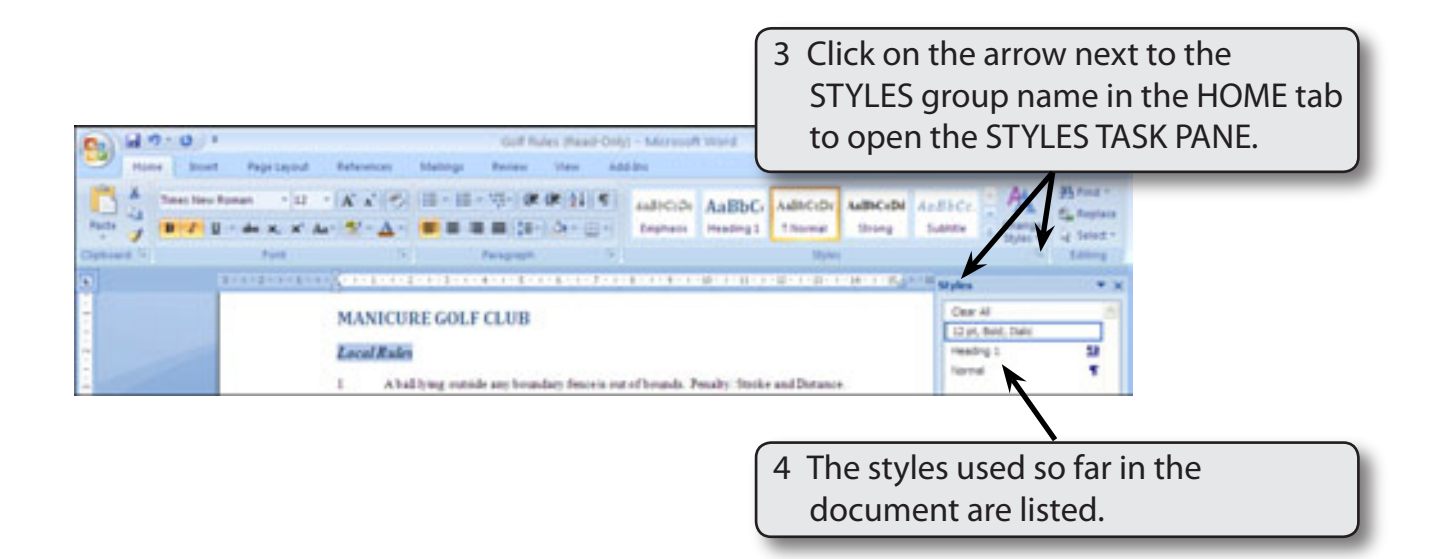

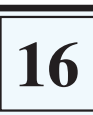

| Ind         0 - 10         1           France         Boart         Pape Laport         Bole           A         France Stress France         -12         -1           Boart                                                                                                    | (a<br>annas Matings Ress<br>(*)(1) (1) - (1) - (1)-<br>*▲ - ■ ■ ■ ■                                                                                                    | Main Pred City ( Microsoft mod )<br>• View Addres<br>Ø Ø 21 € Addres<br>B · Or · □ · Participation Predeg                                                                                                    | 5 Clic<br>the | k on the NEW STYLE<br>NEW STYLE dialogu<br>med.                                                                                                    | E button and<br>ue box will be |
|----------------------------------------------------------------------------------------------------|----------------------------------------------------------------------------------------------------|----------------------------------------------------------------------------------------------------|---------------|----------------------------------------------------------------------------------------------------|--------------------------------|
| S Part I Part I | Trease<br>Create Name Style From 1 o<br>Properties<br>Style (por:<br>Style (por:<br>Style (po | Bight<br>Perspech<br>Thomas<br>Thomas<br>Tho |               | All And All And All An |                                |

#### **B** Saving the Style

The style should be given a name so that it can be referred to.

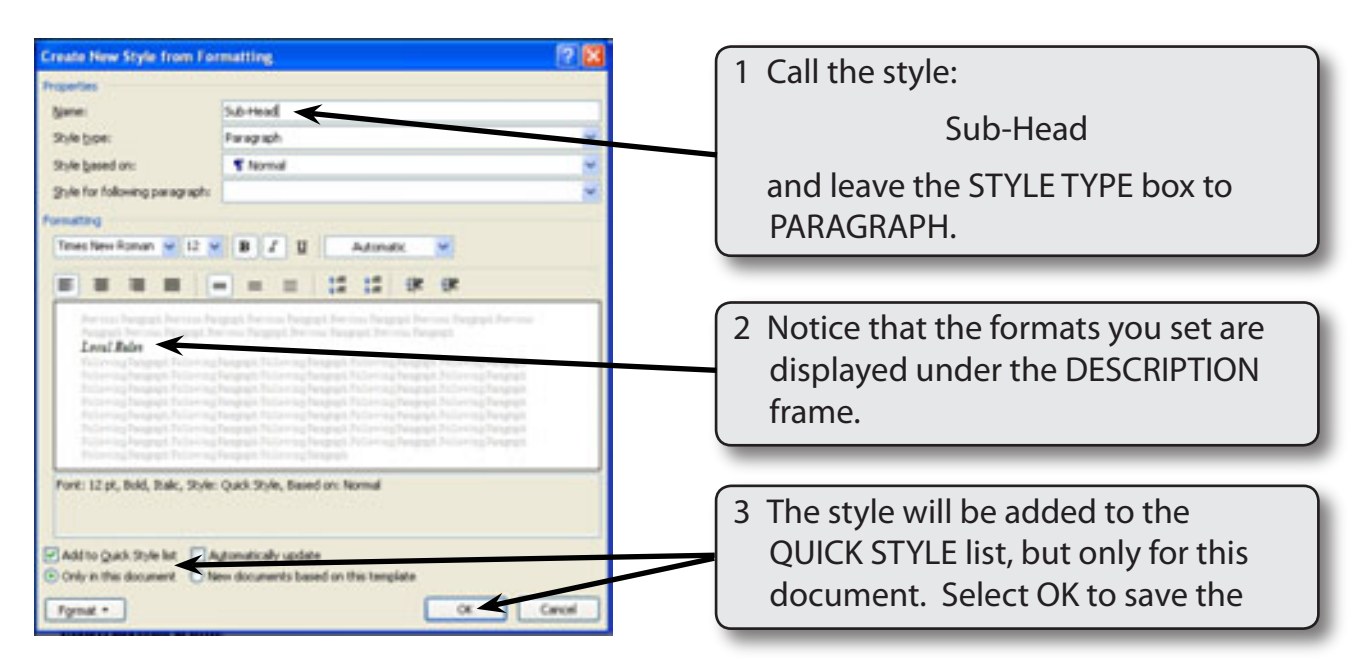

4 There are two main types of STYLES in Microsoft Word:

Paragraph Style indicated by the ¶ symbol. These styles can control all aspects of a paragraph's appearance such as font, size, line spacing, tabs stops, indents, alignments, borders, etc.

*Character Style* indicated by the <u>a</u> symbol. These styles apply to any of the formats from the FONT command, such as font type, size and style. It is used to format specific words or headings.

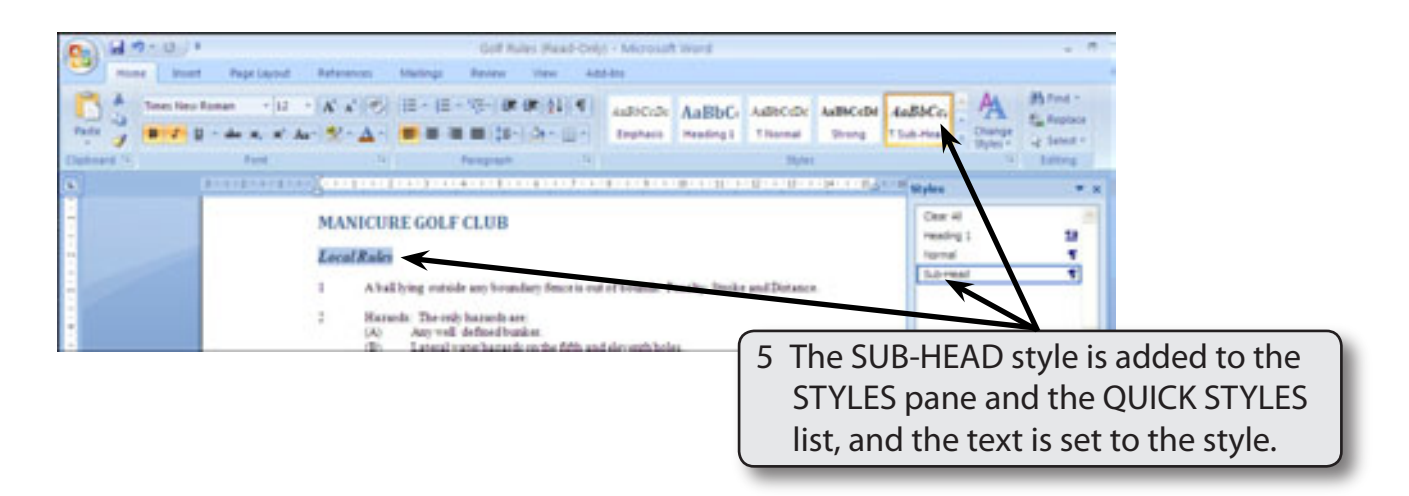

# C Applying Styles

The new style can now be applied to text.

| Nume     Description     Reference     Mathing     Reserve     Mathing     Reserve     Mathing       Image: State of the state of the sta | 1 2 - 0 - | <ul> <li>Golf Rules (Read-Cels) - Microsoft Word</li> </ul>                                                                                                    | 7                                                                                                    |
|----------------------------------------------------------------------------------------------------|-----------|----------------------------------------------------------------------------------------------------|----------------------------------------------------------------------------------------------------|
| MANICURE GOLF CLUB<br>Local Rafes  1 Aball bying outside any broashay feare is out of broash. Penalty Stocke and Distance. 3 Barneds: The only harmed are: (A) Aball bying outside any broashay feare is out of broash. Penalty Stocke and Distance. 3 Barneds: The only harmed are: (A) Aball diving outside any broashay feare is out of broash. Penalty Stocke and Distance. 3 Barneds: The only harmed are: (B) Lateral work harmed on the fifth and deveets hade. (C) Water harmed on the singht house it most the ball most the ball house. 3 Tabled Trees: If a maked tree with the glaying stance or area of promoded oring, the ball most helf hade. 3 Tabled Trees: If a maked tree with the glaying stance or area of promoded oring, the ball most helf hade. 3 Broack of Laced Rafes                                                                                                    |           | There are a set of the set of the set of th | AdDCold Cold - Add Cold - Add Col |
| 1 Tooke Pay: Two mole penalty                                                                                                    |           | MANICURE GOLF CLUB         Local Rades         1       A ball lying statule any houndary fence is out of bounds. Fenalty: Static and Dataset         2       Harmolt: The only harmolt are:         (A)       Any well defined boundary         (B)       Latent vancharmolt en the fifth and deventils heles.         (C)       Water harmolt en the stath hele.         3       biaked Trees: If a maked tree interfrees with the glazing statute or area of intended with hele.         3       biaked Trees: If a maked tree interfrees with the glazing statute or area of intended with hele.         1       Biaked Trees: If a maked tree interfrees with the glazing statute or area of intended with hele.         1       Biake Bales:         4       Biake Bales:         4       Biake Bales:                                                                                                    | ag, the hell                                                                                                    |

Highlight the second sub-heading,
 BREACH OF RULES, then click on
 SUB-HEAD in the STYLES pane or the
 QUICK STYLES list in the HOME tab.

NOTE: The BREACH OF RULES sub-heading will take the format of the SUB-HEAD style. It is personal choice whether you use the STYLES pane or the STYLES group of the HOME tab to set text to a style.

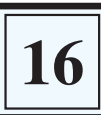

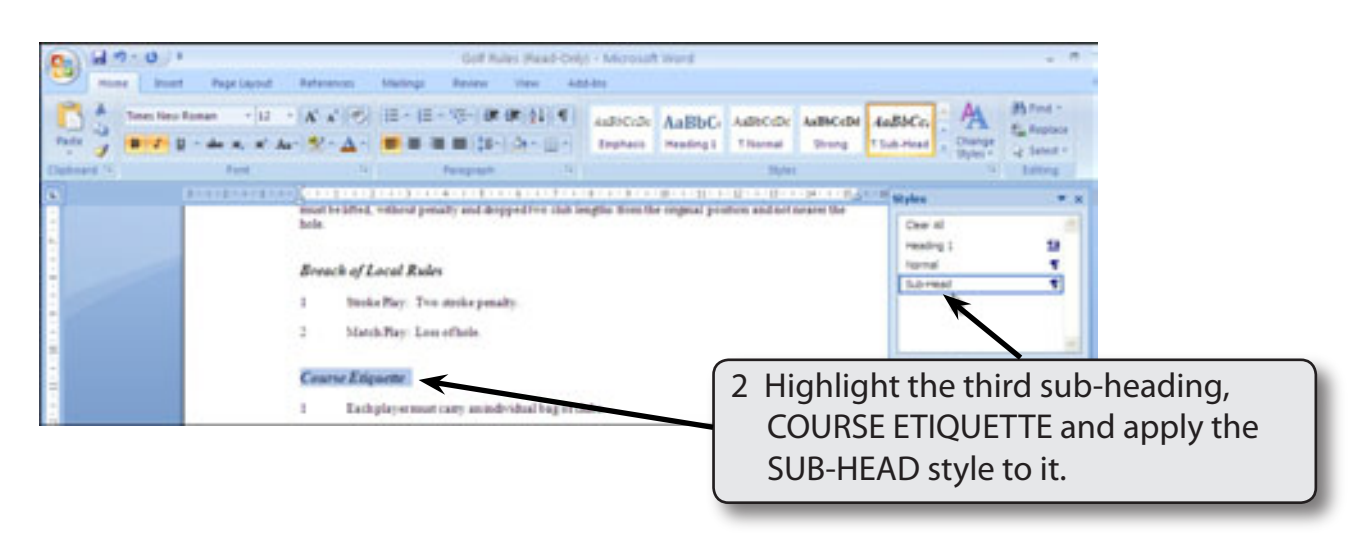

# NOTE: You can press CTRL+Y to quickly apply the previously used STYLE.

#### D The Advantages of Styles

One of the main advantages of styles is that you can make changes to them and all the text set to that style is updated within the document. Let's alter the format of the SUB-HEAD style to illustrate this.

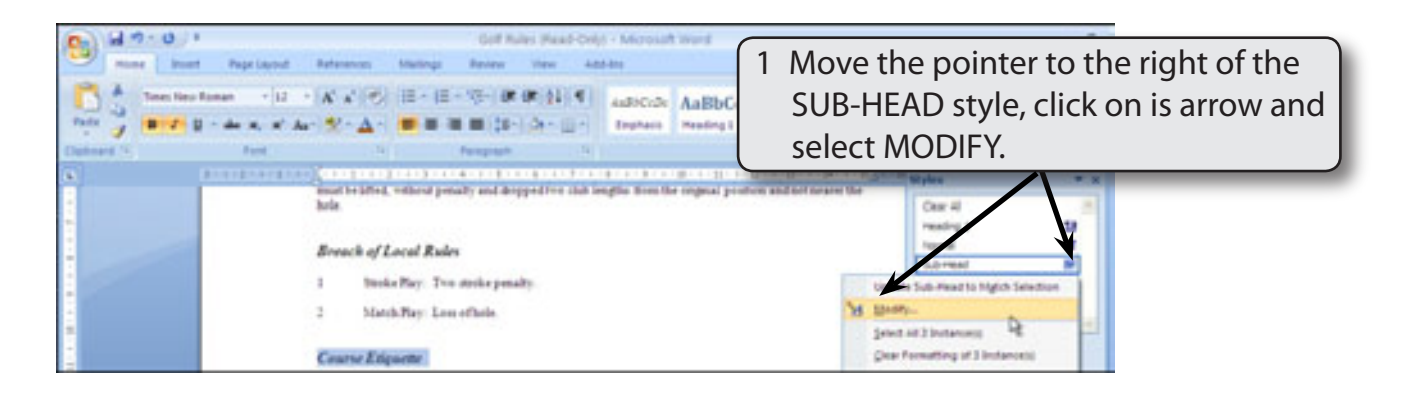

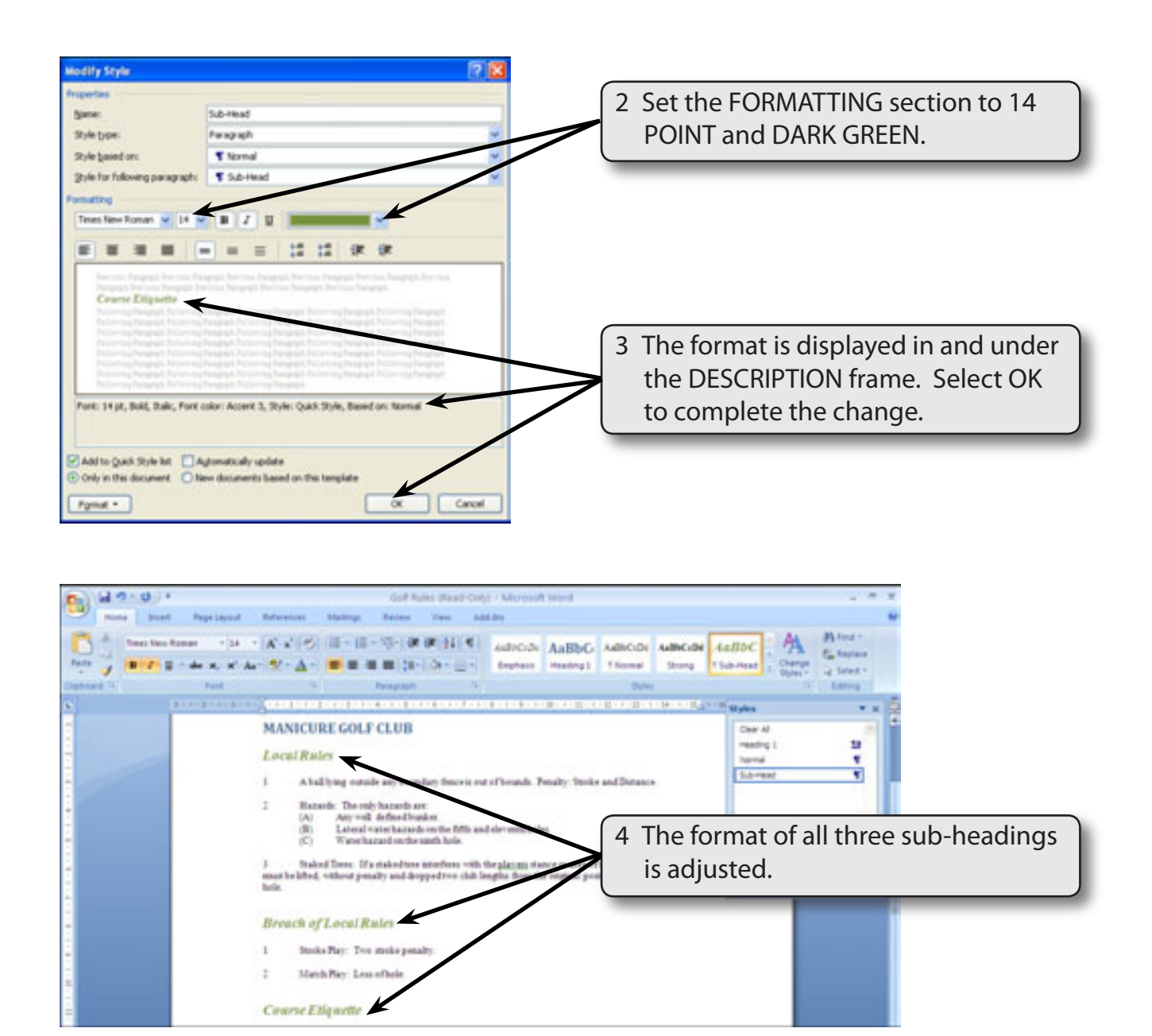

# **Creating Styles for the Numbered Points**

The points under each sub-heading should be formatted to have 'hanging indents'. There are two different types of points, one with numbers the other with letters so we will create a STYLE for each and apply them to the rest of the document.